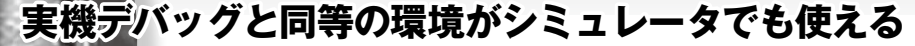

## IAR Embedded Workbenchによる ARMシミュレータ・デバッグ

## 土居 敬治

ARM向けの統合開発環境IAR Embedded Workbenchにはエディタやコンパイラだけでなく, ARM CPUシミュレータが内蔵されている. これを使うことにより, 作成したプログラムを統合開発環境内のシミュレータでそのまま動作させられる. ここでは, 無償評価版 IAR Embedded Workbenchを使い, ARM対応プログラムのデバッグを行う. (編集部)

本章では、統合開発環境IAR Embedded Workbenchに 内蔵されているシミュレータ・デバッガ機能の活用方法を 解説します.このシミュレータ・デバッガは、統合開発環 境にシームレスに組み込まれており、実機に対するデバッ グと全く同じ操作で使用できます.

ADCIU

250

200

1500

## 1 IAR Embedded Workbenchの 準備

Webサイト(http://www.iar.com/downloads\_jp) にアクセスし, 無償評価版IAR Embedded Workbenchの インストーラを入手してください. 図1に示すように, さ まざまなデバイスがサポートされていますが, 今回はARM

..... muat 🌐 m ⊜IAR 製品 🍥 お聞い合せ 🔍 LARCOLIT 🔍 ダウメロー SYSTEMS お問い合せ ダウンロード ダウンロード 5、14Rシステムの製品の評価数シフトウェアをダウンロード1、応想すます。 価数シアトウェアは原料ですが、ダウンロードする船に、ユーザ登録が必ら のソフトウェア14、149ペンテスン製品をテスト、評価する目的でご提供す J、製品開発を含む範用目的での使用まできません。 RAID/BRA 製品を購入する 代理店様向け専用ページ A: \*30日間期間間間になったサイブを開発 インストール後、30日間フル根能(MISRA-Cチェッカあよびランタイムライブラリのソ スポ谷〇で使用できます。 コードサイズ事間のみでつい核能(MISRA-Cチェッカおよびランタイムライブラ 刀は除く使用できます。 ※登録売了のメールが届かない場合こちらのお間、1合せフォームからお間、1合わせ がれ、 70299 ARM -Fサイス制限I v6.30 (8/32 v6.10 (4# これを選択する AVR AVR32 ColdFin v4.10 (32K) v1.23 (16/32K) HCS12 508 MAXQ CR16C v3.2 v1.10 (16K **RL78** v4.71 (16K) V850

図1 IAR Embedded Workbenchの入手

用のコード・サイズが制限されたバージョンを選択します. なお,以下の説明では,ARM用のIAR Embedded Work benchを省略してEWARMと呼ぶことにします.

EWARMをインストールした後,「スタート」メニューか ら「プログラム」→「IAR Systems」→「IAR Embedded Workbench for ARM x.xx Kickstart」→「IAR Embedded Workbench」を選択し, EWARMを起動します (x.xx はバー ジョン).

EWARMのIDEが起動すると, **図2**のようにIARインフォ メーションセンタが表示され,ここから目的に応じていろ いろな機能に簡単にアクセスすることができます.本章の 解説では,チュートリアル・プログラムを使用するので, 「チュートリアル」のボタンをクリックしてください.

次に,図3のようにチュートリアルのページが開くので, 「チュートリアルワークスペースを開く」をクリックします.

|       | •      | ARM用ARインフォメーションセン                                                               | 3                                                                          |                                                                            |                                                                                      |             |
|-------|--------|---------------------------------------------------------------------------------|----------------------------------------------------------------------------|----------------------------------------------------------------------------|--------------------------------------------------------------------------------------|-------------|
| 7r4/a | f2 00j | หมิโตโรหไปไดโรหไปไดโรหไปไดโรหไปไดโรหไปไดโรหไปไดโรหไป<br>ARM#IARインフォメーションセンタ     |                                                                            |                                                                            |                                                                                      |             |
|       |        |                                                                                 |                                                                            |                                                                            |                                                                                      |             |
|       |        | ここでは、チュートリアルやサンブルプロジェクト、ユーザガイドあよびリファレンスガイド、サポート<br>情報 リリースノートなど、必要な情報的はべて通られます。 |                                                                            |                                                                            |                                                                                      | <b>OIAR</b> |
|       |        |                                                                                 |                                                                            |                                                                            |                                                                                      |             |
|       |        | 46                                                                              |                                                                            | C.K.0+0                                                                    |                                                                                      |             |
|       |        | イントロダクション<br>プロンルフトの設定、ファイ<br>ルや細胞、コンパイル、セン<br>久、デバッグ水がゆうイ<br>ン.                | 3 - サガイド<br>ドローサガイの制造 VIL AF か<br>ー式によって、必要なユー<br>サ清掃 N2 びや明珠描が<br>本についます。 | サンプルプロジェクト<br>用文のテインインとび弾<br>他多ートについてハートウ<br>メア軍の美容のデモが行う<br>サングルアプリケーション。 | 目の世につら<br>肥金型が口の味いだけら<br>ういアンガルーションがつ何<br>熱 部線についた、サング<br>方プロジムウェ                    |             |
|       |        |                                                                                 |                                                                            |                                                                            | 2.63                                                                                 |             |
|       |        | テュートリアル<br>10日まにびAR C-SPYモル<br>小さの構成を回用するチュ<br>ードリアル。                           | リボート<br>いう私品の産業大法や日<br>後の報告、リボートリンー<br>スの検索に2019-550%。                     | リリー スフート<br>最新の構成 新しょうパイ<br>スのサポート、プログラム<br>の夜回について、                       | マイペーン<br>ここでは、私品のアップチ<br>ートのデジムロードやライセ<br>ンスのよびは後代加密の世<br>増、50×129 - シスの場合<br>かできます。 |             |
|       |        |                                                                                 |                                                                            |                                                                            |                                                                                      |             |

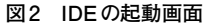